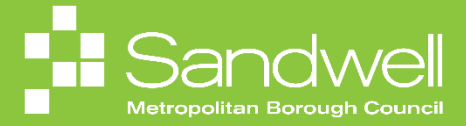

This guide outlines the steps to follow to delegate your system role and access to another colleague so that your approvals can be processed in the event of your planned absence.

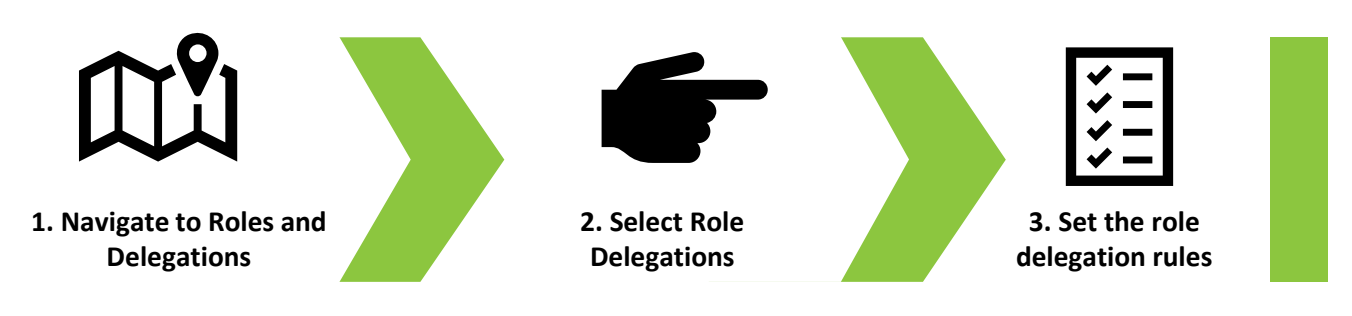

All employees will process different types of transactions in Oracle Fusion that will generate approval requests.

The in-system workflow will direct approval requests to the appropriate approver(s). For example, if a colleague raises a request to book annual leave, that request will be directed to their line manager for review and approval.

Examples of different types of approval requests that an approver may receive include:

- Leave requests
- Expense approvals
- Time card approvals (including overtime claims)
- Purchase requisition requests
- General ledger journal approvals

If you are going to have a planned absence away from work, for example you are taking some annual leave, then you can delegate your system role access to another user. This will enable a stand-in to act on your behalf and process all approvals.

To delegate your role, from your Oracle Fusion homepage, navigate to the **Me** tab. Next select the **Roles and Delegations** application tile.

| = ORACLE |                                                               |                         |                  |                     |                           |                             |  | Ç, IN |
|----------|---------------------------------------------------------------|-------------------------|------------------|---------------------|---------------------------|-----------------------------|--|-------|
|          | Good morning, Tra                                             | acy Nevin               |                  |                     |                           |                             |  |       |
|          | Me My Team My Client Gro                                      | oups Sales H            | lelp Desk Procur |                     |                           |                             |  | 00 0  |
|          | QUICK ACTIONS                                                 | APPS                    |                  |                     |                           |                             |  |       |
|          | Personal Details                                              | GGG<br>Directory        | Ø<br>Journeys    | چ                   | L<br>Time and<br>Absences | Career and<br>Performance   |  | 0     |
|          | Contact Info<br>M Family and Emergency Contacts               | Personal<br>Information | (D)<br>Learning  | Celebrate           | Benefits                  | Cipportunity<br>Marketplace |  |       |
|          | 战 My Organization Chart<br>圓 My Public Info<br>企 Change Photo | 3)<br>Wellness          | Brand Brand      | <b>Volunteering</b> | (i)<br>Web Cock           | Roles and<br>Delegations    |  | 0     |
|          | ල්ල Share Data Access<br>ල්ල් Employment info                 | Expenses                | +                |                     |                           |                             |  |       |
|          | Show More                                                     |                         |                  |                     |                           |                             |  |       |

Navigate to the Role Delegations section and select the Add button.

|                   |                                                    |                              |       | 습 숲 ᄆ 🐢 📧 |
|-------------------|----------------------------------------------------|------------------------------|-------|-----------|
| Account Managemen | ıt                                                 |                              |       | Actions • |
|                   | Person Number<br>14431<br>Account Status<br>Active | User Name<br>Julia.clarke    |       |           |
|                   | Roles                                              |                              |       |           |
|                   | SND Procurement Requester                          | From 12/09/2024              |       |           |
|                   | SND Next Gen Human Resource Help Desk User         | From 19/02/2024              |       |           |
|                   | SND Employee                                       | From 19/02/2024              |       |           |
|                   | SMBC Hiring Manager                                | From 19/02/2024              |       |           |
|                   | SMBC Line Manager                                  | From 19/02/2024              |       |           |
|                   | Role Delegations                                   | <b>_</b>                     | + Add |           |
|                   |                                                    | There's nothing here so far. |       |           |
|                   | Approval Delegations                               |                              | ×     |           |
|                   |                                                    |                              |       |           |
|                   |                                                    |                              |       |           |

## 03

The editable window opens. Select the **Role Name** field and choose the role that you wish to delegate from the drop-down options list.

Add a **Start Date** for when the role delegation will be effective from. If you know when you will be returning to work, you also have the option to add an **End Date** for the role delegation rule.

| Person Number<br>14451                     | User Name<br>Julia.Clarke    |             |
|--------------------------------------------|------------------------------|-------------|
| Account Status<br>Active                   |                              |             |
| Roles                                      |                              |             |
| SND Procurement Requester                  | From 12/09/2024              |             |
| SND Next Gen Human Resource Help Desk User | From 19/02/2024              |             |
| SND Employee                               | From 19/02/2024              |             |
| SMBC Hiring Manager                        | From 19/02/2024              |             |
| SMBC Line Manager                          | From 19/02/2024              |             |
| Role Delegations                           |                              |             |
| "Role Name                                 | End Date                     | Save Cancel |
| SMBC Line Manager                          | *Delegated To Select a value |             |
|                                            |                              |             |
| Approval Delegations                       |                              |             |

Type the name of the person that you wish to delegate your role to into the **Delegate to** field. Select the name of the person from the drop-down list.

**Note** - delegating the role enables the nominated individual to act on all approvals that relate to the system role that is being delegated. Additionally, when you delegate a role, you are not only passing access to your approvals to your nominated individual, but you are also passing full role access to them; meaning that they are able to transact as a line manager whilst the role delegation is in place.

| Person Number<br>14451<br>Account Status   | Us<br>Jul | er Name<br>ia.Clarke |                                               |                                      |               |
|--------------------------------------------|-----------|----------------------|-----------------------------------------------|--------------------------------------|---------------|
| Active                                     |           |                      |                                               |                                      |               |
| Roles                                      |           |                      |                                               |                                      |               |
| SND Procurement Requester                  | Fro       | m 12/09/2024         |                                               |                                      |               |
| SND Next Gen Human Resource Help Desk User | Pro       | m 19/02/2024         |                                               |                                      |               |
| SND Employee                               | Fro       | m 19/02/2024         |                                               |                                      |               |
| SMBC Hiring Manager                        |           | Name                 | Business Title                                | Work Email                           | Person Number |
| SMBC Line Manager                          |           | 5 Lian Shaw          | Housing Partnerships and Programme<br>Manager | sendmail-test-<br>discard@oracle.com | 14460         |
|                                            |           | 5 Lian Sharman       | Parks Gardener                                |                                      | 26305         |
| Role Delegations                           | м         | S Michila Shaw       | Learning Supp Practitioner 3                  | sendmail-test-<br>discard@oracle.com | 92897         |
| "Role Name                                 | G         | 5 Gurneer Shaw       | Headteacher                                   | sendmail-test-<br>discard@oracle.com | 38622         |
| SMBC Line Manager                          | v - C     | í Lian Taslim        | Transport Section Training Officer            | sendmail-test-<br>discard@oracle.com | 68761         |
| "Start Date<br>23/09/2024                  | ie lian   | shaw                 | ~]                                            |                                      |               |
|                                            |           |                      |                                               |                                      |               |

## For this reason, you should only delegate your role up your reporting line to a more senior colleague.

05

Once all the fields have been completed, select the **Save** button and the role delegation will come into effect from your chosen start date.

| RACLE<br>Account Manage | ment                                       |                            |        |
|-------------------------|--------------------------------------------|----------------------------|--------|
|                         |                                            |                            |        |
|                         | Person Number<br>14431<br>Active<br>Active | User Name<br>Julia Clurke  |        |
|                         | Roles                                      |                            |        |
|                         | SND Procurement Requester                  | From 12/09/2024            |        |
|                         | SND Next Gen Human Resource Help Desk User | From 19/02/2024            |        |
|                         | SND Employee                               | From 19/02/2024            |        |
|                         | SMBC Hiring Manager                        | From 19/02/2024            |        |
|                         | SMBC Line Manager                          | From 19/02/2024            |        |
|                         | Role Delegations                           |                            |        |
|                         | "Role Name                                 | End Date                   | Cancel |
|                         | SMBC Line Manager V                        | 04/10/2024                 |        |
|                         | *Start Date<br>23/09/2024                  | *Delegated To<br>Lian Shaw |        |
|                         |                                            |                            |        |

| .e                          |                                                    |                                                    | □ ☆   |
|-----------------------------|----------------------------------------------------|----------------------------------------------------|-------|
| Account Mana<br>Tracy Nevin | gement                                             |                                                    |       |
|                             | Person Number<br>14451<br>Account Status<br>Active | User Name<br>Julia.Clarke                          |       |
|                             | Roles                                              |                                                    |       |
|                             | SND Procurement Requester                          | From 12/09/2024                                    |       |
|                             | SND Next Gen Human Resource Help Desk User         | From 19/02/2024                                    |       |
|                             | SND Employee                                       | From 19/02/2024                                    |       |
|                             | SMBC Hiring Manager                                | From 19/02/2024                                    |       |
|                             | SMBC Line Manager                                  | From 19/02/2024                                    |       |
|                             | Role Delegations                                   |                                                    | + Add |
|                             | SMBC Line Manager                                  | 04:10/2024 to 25:10/2024<br>Delegated to Lian Shaw |       |
|                             | Approval Delegations                               |                                                    | ~     |
|                             |                                                    |                                                    |       |

07

To cancel a role delegation rule, simply select the **Delete** button.

To amend a role delegation rule, edit the fields that you wish to change, and then select the **Save** button.

| Tracy Nevin |                                                    |     |                           |        |        |  |
|-------------|----------------------------------------------------|-----|---------------------------|--------|--------|--|
|             | Person Number<br>14451<br>Account Status<br>Active |     | User Name<br>Julia,Clarke |        |        |  |
|             | Roles                                              |     |                           |        |        |  |
|             | SND Procurement Requester                          |     | From 12/09/2024           |        |        |  |
|             | SND Next Gen Human Resource Help Desk User         |     | From 19/02/2024           |        |        |  |
|             | SND Employee                                       |     | From 19/02/2024           |        |        |  |
|             | SMBC Hiring Manager                                |     | From 19/02/2024           |        |        |  |
|             | SMBC Line Manager                                  |     | From 19/02/2024           |        |        |  |
|             | Role Delegations                                   |     |                           |        |        |  |
|             |                                                    |     |                           | Delete | Cancel |  |
|             | *Role Name                                         | 151 | End Date                  | 12     |        |  |
|             | amos cino sanago                                   |     | 2.17 10/2024              | -0     |        |  |
|             | 04/10/2024                                         | 6   | Lian Shaw                 | ~      |        |  |
|             | Approval Delegations                               |     |                           |        |        |  |
|             |                                                    |     | 04/10/2024 15:23 To       |        |        |  |

That brings this Quick Reference Guide to a close.